# 200/300系列智能交换机上的端口设置

## 目标

可以修改端口设置,以帮助控制流量流经受管网络。大多数端口的默认设置对于您的网络应该 已经足够,但是,当您希望充分利用设备时,可以手动选择不同的选项来配置端口。

本文档的目标是向您展示如何在200/300系列管理型交换机上配置端口设置。

### 适用设备

·SF/SG 200系列管理型交换机

·SF/SG 300系列管理型交换机

#### 软件版本

•1.3.0.62

### 配置端口设置

步骤1:登录交换机配置实用程序并选择端口管理>端口设置。Port Settings页面打开:

#### Port Settings

Jumbo Frames: 📃 Enable

Jumbo frames configuration changes will take effect after saving the configuration and rebooting the switch.

Apply Cancel

| Por | t Setting Tal | ble   |             |              |                    |        |       | Showi | ng 1-28 of | 28 A | 🗸 per page  |
|-----|---------------|-------|-------------|--------------|--------------------|--------|-------|-------|------------|------|-------------|
|     | Entry No.     | Port  | Description | Port Type    | Operational Status | Time R | ange  | Port  | Duplex     | LAG  | Protection  |
|     |               |       |             |              |                    | Name   | State | Speed | Mode       |      | State       |
| •   |               |       |             |              |                    |        |       |       |            |      | Unprotected |
| 0   | 2             | FE2   |             | 100M-copper  | Down               |        |       |       |            |      | Unprotected |
| 0   | 3             | FE3   |             | 100M-copper  | Down               |        |       |       |            |      | Unprotected |
| 0   | 4             | FE4   |             | 100M-copper  | Down               |        |       |       |            |      | Unprotected |
| 0   | 5             | FE5   |             | 100M-copper  | Down               |        |       |       |            |      | Unprotected |
| 0   | 6             | FE6   |             | 100M-copper  | Down               |        |       |       |            |      | Unprotected |
| 0   | 7             | FE7   |             | 100M-copper  | Down               |        |       |       |            |      | Unprotected |
| 0   | 8             | FE8   |             | 100M-copper  | Down               |        |       |       |            |      | Unprotected |
| 0   | 9             | FE9   |             | 100M-copper  | Down               |        |       |       |            |      | Unprotected |
| 0   | 10            | FE10  |             | 100M-copper  | Down               |        |       |       |            |      | Unprotected |
| 0   | 11            | FE11  |             | 100M-copper  | Down               |        |       |       |            |      | Unprotected |
| 0   | 12            | FE12  |             | 100M-copper  | Down               |        |       |       |            |      | Unprotected |
| 0   | 13            | FE13  |             | 100M-copper  | Down               |        |       |       |            |      | Unprotected |
| 0   | 14            | FE14  |             | 100M-copper  | Down               |        |       |       |            |      | Unprotected |
| 0   | 15            | FE15  |             | 100M-copper  | Down               |        |       |       |            |      | Unprotected |
| 0   | 16            | FE16  |             | 100M-copper  | Down               |        |       |       |            |      | Unprotected |
| 0   | 17            | FE17  |             | 100M-copper  | Down               |        |       |       |            |      | Unprotected |
| 0   | 18            | FE18  |             | 100M-copper  | Down               |        |       |       |            |      | Unprotected |
| 0   | 19            | FE19  |             | 100M-copper  | Down               |        |       |       |            |      | Unprotected |
| 0   | 20            | FE20  |             | 100M-copper  | Down               |        |       |       |            |      | Unprotected |
| 0   | 21            | FE21  |             | 100M-copper  | Down               |        |       |       |            |      | Unprotected |
| 0   | 22            | FE22  |             | 100M-copper  | Down               |        |       |       |            |      | Unprotected |
| 0   | 23            | FE23  |             | 100M-copper  | Down               |        |       |       |            |      | Unprotected |
| 0   | 24            | FE24  |             | 100M-copper  | Down               |        |       |       |            |      | Unprotected |
| 0   | 25            | GE1   |             | 1000M-copper | Down               |        |       |       |            |      | Unprotected |
| 0   | 26            | GE2   |             | 1000M-copper | Down               |        |       |       |            |      | Unprotected |
| 0   | 27            | GE3   |             | 1000M-ComboC | Down               |        |       |       |            |      | Unprotected |
| 0   | 28            | GE4   |             | 1000M-ComboC | Down               |        |       |       |            |      | Unprotected |
|     | Copy Sett     | lings | Edi         | L.           |                    |        |       |       |            |      |             |

步骤2.(可选)选中Jumbo Frames复选框以在接口上启用巨帧。巨型帧是大小为1500字节或 更大的以太网帧。

第三步:在端口设置表中,单击要配置的端口的单选按钮。

第四步:单击 Edit。出现Port Settings窗口:

| Interface:                  | Port FE1                                | Port Type:                                                  | 100M-Copper                    |
|-----------------------------|-----------------------------------------|-------------------------------------------------------------|--------------------------------|
| Port Description.           | GOIFOIL                                 | (7764 Characters Osed)                                      |                                |
| Administrative Status:      | <ul> <li>Up</li> <li>Down</li> </ul>    | Operational Status:                                         | Up                             |
| Time Range:                 | Enable                                  |                                                             |                                |
| Time Range Name:            | Edit                                    | Operational Time-Range State:                               | N/A                            |
| Reactivate Suspended Port   |                                         |                                                             |                                |
| Auto Negotiation:           | Enable                                  | Operational Auto Negotiation:                               | Enable                         |
| Administrative Port Speed:  | <ul><li>10M</li><li>100M</li></ul>      | Operational Port Speed:                                     | 100M                           |
| Administrative Duplex Mode: | <ul> <li>Half</li> <li>Full</li> </ul>  | Operational Duplex Mode:                                    | Full                           |
| Auto Advertisement          | Max Capability 10 Full                  | 10 Half Operational Advertisement:<br>100 Half<br>1000 Full | 10 Half10 Full100 Half100 Full |
| Neighbor Advertisement:     | 10 Half10 Full100 Half1                 | 00 Full                                                     |                                |
| Back Pressure:              | Enable                                  |                                                             |                                |
| Flow Control:               | Enable     Disable     Auto-Negotiation |                                                             |                                |
| MDI/MDIX:                   | MDIX<br>MDI<br>Auto                     | Operational MD/MDIX:                                        | MDIX                           |
| Protected Port:             | Enable                                  |                                                             |                                |
| MDI/MDIX:                   | MDIX<br>MDI<br>Auto                     | Operational MDI/MDIX:                                       | MDIX                           |
| Protected Port:             | <ul> <li>Enable</li> </ul>              |                                                             |                                |
|                             |                                         | Member in LAG:                                              |                                |
| Apply Close                 |                                         |                                                             |                                |

步骤5.(可选)要更改所选端口,请从Interface字段的下拉列表中选择一个端口。

第六步:在Port Description字段中输入端口的说明。

注意:端口类型字段显示当前使用的物理连接类型。

步骤 7.在Administrative Status(管理状态)字段中点击所需的单选按钮,以选择管理状态。 可用选项包括: ·Up — 启用端口,以便可以通过PC或任何其他设备访问它。

·关闭 — 禁用或关闭端口,使其无法访问。

注意:端口的当前状态显示在Operational Status字段中。

步骤 8选中Time Range字段中的Enable复选框以指定应启用端口的时间。

步骤 9如果在步骤8中启用了时间范围,则从时间范围名称下拉列表中选择预配置的时间范围 。

注:时间范围的当前运行状态显示在Operational Time-Range State字段中。

注:时间范围仅适用于SF/SG 300系列管理型交换机。有关如何配置时间范围的详细信息,请参阅<u>在300系列管理型交换机上配置802.1X时间范围</u>。

步骤 10选中Reactivate Suspended Port字段中的Enable复选框以重新激活已暂停的端口。端口可由先前在交换机中完成的任何其他安全配置挂起。

步骤 11选中自动协商字段中的启用复选框以启用自动协商。这使端口能够将其传输参数通告 到连接的另一端。

注意:如果不选中Auto Negotiation(自动协商)复选框,则可以从Administrative Port Speed(管理端口速度)和Administrative Duplex Mode(管理双工模式)字段选择传输速度 和双工模式。

注意:操作自动协商字段显示端口上的当前自动协商状态。

步骤 12单击Administrative Port Speed菜单中的一个可用单选按钮,以配置端口速度:

·10 — 此选项将端口的传输速度设置为10 Mbps

·100 — 此选项将端口的传输速度设置为100Mbps

注: Operational Port Speed字段显示协商结果的当前端口速度。

步骤 13从Administrative Duplex Mode(管理双工模式)字段中选择单选按钮。仅当禁用自动协 商且端口速度设置为10M或100M时,此字段才可配置。端口速度为1G时,模式始终为全双工 。可用选项定义如下: ·全双工 — 端口可以同时发送和接收。

·半双工 — 端口可以传输或接收,但不能同时传输和接收。

注意:Operational Duplex Mode字段显示端口的当前双工模式。

步骤 14在Auto Advertisement字段中选中所需选项的复选框。仅当启用自动协商时,此区域 中的选项才可用。 可用选项定义如下:

·最大功能 — 可以接受所有端口速度和双工模式设置。

·10半双工 — 10 Mbps速度和半双工模式。

·10全 — 10 Mbps速度和全双工模式。

·100半双工 — 100 Mbps速度和半双工模式。

- ·100全 100 Mbps速度和全双工模式。
- ·1000全 1000 Mbps速度和全双工模式。

注意: Operational Advertisement字段显示当前通告给邻居的功能。

注意: Neighbor Advertisement字段显示邻居设备(即连接另一端的设备)通告的功能。

步骤 15选中Back Pressure字段中的Enable复选框,在端口交换机拥塞时减缓数据的接收。此 选项只能在半双工模式下使用。

步骤 16从Flow Control字段选择单选按钮。可用选项定义如下:

·启用 — 启用802.3x流量控制。

·禁用 — 禁用802.3x流量控制。

·自动协商 — 在端口上启用流控制的自动协商。这仅适用于全双工模式。

步骤 17单击MDI/MDIX字段中的单选按钮。 MDI/MDIX表示具有交叉功能的介质相关接口/介 质相关接口。可用选项定义如下:

·MDIX — 交换传输和接收端口对。

·MDI — 使用直通电缆将此交换机连接到工作站。

·自动 — 配置此交换机以自动检测到另一设备的连接的正确引脚布局。

注:运行MDI/MDIX字段显示当前MDI/MDIX状态。

步骤 18.选中Protected Port字段中的Enable复选框,为端口提供增强的安全性。

步骤 19.单击页底部的 Apply。

将接口配置应用于多个接口

步骤1:点击要复制其配置的接口的单选按钮。

| - |   |   | - |   |      |   |   |
|---|---|---|---|---|------|---|---|
|   | - | - | - | - |      | - | - |
|   |   |   | _ | _ |      |   |   |
|   | ~ |   | - | - | <br> |   | - |
|   | - |   | _ | - |      |   | - |

Jumbo Frames: 📃 Enable

Jumbo frames configuration changes will take effect after saving the configuration and rebooting the switch.

Apply Cancel

| Por | t Setting Tal | ble         |             |              |                    |        |       | Sho   | wing 1-28 | of 28 | All 🗸 per pag | )e |
|-----|---------------|-------------|-------------|--------------|--------------------|--------|-------|-------|-----------|-------|---------------|----|
|     | Entry No.     | Port        | Description | Port Type    | Operational Status | Time R | ange  | Port  | Duplex    | LAG   | Protection    |    |
|     |               |             |             |              |                    | Name   | State | Speed | Mode      |       | State         |    |
| •   |               |             | GUIPort     |              |                    |        |       |       |           |       |               |    |
| 0   | 2             | FE2         |             | 100M-copper  | Down               |        |       |       |           |       | Unprotected   |    |
| 0   | 3             | FE3         |             | 100M-copper  | Down               |        |       |       |           |       | Unprotected   |    |
| 0   | 4             | FE4         |             | 100M-copper  | Down               |        |       |       |           |       | Unprotected   |    |
| 0   | 5             | FE5         |             | 100M-copper  | Down               |        |       |       |           |       | Unprotected   |    |
| 0   | 6             | FE6         |             | 100M-copper  | Down               |        |       |       |           |       | Unprotected   |    |
| 0   | 7             | FE7         |             | 100M-copper  | Down               |        |       |       |           |       | Unprotected   |    |
| 0   | 8             | FE8         |             | 100M-copper  | Down               |        |       |       |           |       | Unprotected   |    |
| 0   | 9             | FE9         |             | 100M-copper  | Down               |        |       |       |           |       | Unprotected   |    |
| 0   | 10            | FE10        |             | 100M-copper  | Down               |        |       |       |           |       | Unprotected   |    |
| 0   | 11            | FE11        |             | 100M-copper  | Down               |        |       |       |           |       | Unprotected   |    |
| 0   | 12            | FE12        |             | 100M-copper  | Down               |        |       |       |           |       | Unprotected   |    |
| 0   | 13            | FE13        |             | 100M-copper  | Down               |        |       |       |           |       | Unprotected   |    |
| 0   | 14            | FE14        |             | 100M-copper  | Down               |        |       |       |           |       | Unprotected   |    |
| 0   | 15            | FE15        |             | 100M-copper  | Down               |        |       |       |           |       | Unprotected   |    |
| 0   | 16            | FE16        |             | 100M-copper  | Down               |        |       |       |           |       | Unprotected   |    |
| 0   | 17            | <b>FE17</b> |             | 100M-copper  | Down               |        |       |       |           |       | Unprotected   |    |
| 0   | 18            | FE18        |             | 100M-copper  | Down               |        |       |       |           |       | Unprotected   |    |
| 0   | 19            | FE19        |             | 100M-copper  | Down               |        |       |       |           |       | Unprotected   |    |
| 0   | 20            | FE20        |             | 100M-copper  | Down               |        |       |       |           |       | Unprotected   |    |
| 0   | 21            | FE21        |             | 100M-copper  | Down               |        |       |       |           |       | Unprotected   |    |
| 0   | 22            | FE22        |             | 100M-copper  | Down               |        |       |       |           |       | Unprotected   |    |
| 0   | 23            | FE23        |             | 100M-copper  | Down               |        |       |       |           |       | Unprotected   |    |
| 0   | 24            | FE24        |             | 100M-copper  | Down               |        |       |       |           |       | Unprotected   |    |
| 0   | 25            | GE1         |             | 1000M-copper | Down               |        |       |       |           |       | Unprotected   |    |
| 0   | 26            | GE2         |             | 1000M-copper | Down               |        |       |       |           |       | Unprotected   |    |
| 0   | 27            | GE3         |             | 1000M-ComboC | Down               |        |       |       |           |       | Unprotected   |    |
| 0   | 28            | GE4         |             | 1000M-ComboC | Down               |        |       |       |           |       | Unprotected   |    |
|     | Copy Set      | tings       | Edi         | t            |                    |        |       |       |           |       |               |    |

第三步:点击Copy Settings。出现复制设置窗口。

| Copy configuration | i from entry 1 (FE1)                |
|--------------------|-------------------------------------|
| to: 2-8            | (Example: 1,3,5-10 or: FE1,FE3-FE5) |
| Apply              | Close                               |

\_

第四步:输入要应用配置的接口范围。您可以使用接口编号或接口名称作为输入。可以输入以 逗号分隔的每个接口(例如:1、3、5或GE1、GE3、GE5),也可以输入接口范围(例如 :1-5或GE1-GE5)。

#### 第五步:单击确定保存所进行的配置。

下图描述了配置后的更改。

| ort  | Setting                    | 5           |                        |                        |                          |                 |               |               |                |       |       |                |
|------|----------------------------|-------------|------------------------|------------------------|--------------------------|-----------------|---------------|---------------|----------------|-------|-------|----------------|
| Jum  | nbo Frames<br>nbo frames o | onfigur     | nable<br>ation changes | will take effect after | saving the configuration | on and rel      | booting       | the switch    | L              |       |       |                |
| A    | pply                       | Cance       | el                     |                        |                          |                 |               |               |                |       |       |                |
| Port | t Setting Tat              | le          |                        |                        |                          |                 |               | Shov          | ving 1-28      | of 28 | All 🗸 | per page       |
|      | Entry No.                  | Port        | Description            | Port Type              | Operational Status       | Time Ra<br>Name | ange<br>State | Port<br>Speed | Duplex<br>Mode | LAG   | Prot  | ection<br>tate |
| 0    | 1                          | FE1         | GUIPort                | 100M-copper            | Up                       |                 |               | 100M          | Full           |       | Prof  | lected         |
| 0    | 2                          | FE2         | GUIPort                | 100M-copper            | Down                     |                 |               |               |                |       | Prof  | lected         |
| 0    | 3                          | FE3         | GUIPort                | 100M-copper            | Down                     |                 |               |               |                |       | Prot  | tected         |
| 0    | 4                          | FE4         | GUIPort                | 100M-copper            | Down                     |                 |               |               |                |       | Prot  | tected         |
| 0    | 5                          | FE5         | GUIPort                | 100M-copper            | Down                     |                 |               |               |                |       | Prot  | tected         |
| 0    | 6                          | FE6         | GUIPort                | 100M-copper            | Down                     |                 |               |               |                |       | Prot  | tected         |
| 0    | 7                          | FE7         | GUIPort                | 100M-copper            | Down                     |                 |               |               |                |       | Prot  | tected         |
| 0    | 8                          | FE8         | GUIPort                | 100M-copper            | Down                     |                 |               |               |                |       | Prof  | lected         |
| 0    | 9                          | FE9         |                        | 100M-copper            | Down                     |                 |               |               |                |       | Unpre | otected        |
| 0    | 10                         | FE10        |                        | 100M-copper            | Down                     |                 |               |               |                |       | Unpre | otected        |
| 0    | 11                         | FE11        |                        | 100M-copper            | Down                     |                 |               |               |                |       | Unpre | otected        |
| 0    | 12                         | FE12        |                        | 100M-copper            | Down                     |                 |               |               |                |       | Unpre | otected        |
| 0    | 13                         | FE13        |                        | 100M-copper            | Down                     |                 |               |               |                |       | Unpr  | otected        |
| 0    | 14                         | FE14        |                        | 100M-copper            | Down                     |                 |               |               |                |       | Unpr  | otected        |
| 0    | 15                         | FE15        |                        | 100M-copper            | Down                     |                 |               |               |                |       | Unpr  | otected        |
| 0    | 16                         | FE16        |                        | 100M-copper            | Down                     |                 |               |               |                |       | Unpr  | otected        |
| 0    | 17                         | <b>FE17</b> |                        | 100M-copper            | Down                     |                 |               |               |                |       | Unpr  | otected        |
| 0    | 18                         | FE18        |                        | 100M-copper            | Down                     |                 |               |               |                |       | Unpre | otected        |
| 0    | 19                         | FE19        |                        | 100M-copper            | Down                     |                 |               |               |                |       | Unpre | otected        |
| 0    | 20                         | FE20        |                        | 100M-copper            | Down                     |                 |               |               |                |       | Unpre | otected        |
| 0    | 21                         | FE21        |                        | 100M-copper            | Down                     |                 |               |               |                |       | Unpre | otected        |
| 0    | 22                         | FE22        |                        | 100M-copper            | Down                     |                 |               |               |                |       | Unpr  | otected        |
| 0    | 23                         | FE23        |                        | 100M-copper            | Down                     |                 |               |               |                |       | Unpr  | otected        |
| 0    | 24                         | FE24        |                        | 100M-copper            | Down                     |                 |               |               |                |       | Unpr  | otected        |
| 0    | 25                         | GE1         |                        | 1000M-copper           | Down                     |                 |               |               |                |       | Unpre | otected        |
| 0    | 26                         | GE2         |                        | 1000M-copper           | Down                     |                 |               |               |                |       | Unpre | otected        |
| 0    | 27                         | GE3         |                        | 1000M-ComboC           | Down                     |                 |               |               |                |       | Unpre | otected        |
| 0    | 28                         | GE4         |                        | 1000M-ComboC           | Down                     |                 |               |               |                |       | Unpr  | otected        |

#### 关于此翻译

思科采用人工翻译与机器翻译相结合的方式将此文档翻译成不同语言,希望全球的用户都能通过各 自的语言得到支持性的内容。

请注意:即使是最好的机器翻译,其准确度也不及专业翻译人员的水平。

Cisco Systems, Inc. 对于翻译的准确性不承担任何责任,并建议您总是参考英文原始文档(已提供 链接)。